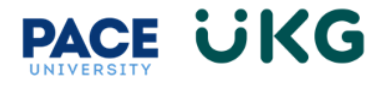

## **Clocking In and Out of Timecard:**

This training document is intended to provide instruction on how to record time by clocking in and out of your timecard.

1. Upon logging into UKG Ready, on the left-hand side of the home dashboard, there is a Clock widget.

| PACE UNIVERSITY 10:49 AM (Eastern)     | Ready                                                       |                                                                                                 | Search                       | Q 😲 🔮 MT |
|----------------------------------------|-------------------------------------------------------------|-------------------------------------------------------------------------------------------------|------------------------------|----------|
| Ø                                      |                                                             | ES<br>20                                                                                        | R                            |          |
| Timesheet                              | Checklists HR Action Forms                                  | My Benefits                                                                                     | My Career                    |          |
| Clock                                  | My mailbox 7                                                |                                                                                                 | Announcements                | π        |
| Monday Dec 11                          | My To Do Items <b>O</b> My Checklists <b>1</b>              |                                                                                                 | <ol> <li>Welcome!</li> </ol> |          |
| 10:49AM<br>♂You clocked out at 04:05pm |                                                             | Welcome to the new and improved HR<br>and Payroll System, UKG Ready!<br>Active until 06/05/2079 |                              |          |
| ষ্ঠ Clock In<br>ে Clock Out            |                                                             |                                                                                                 |                              |          |
| → Change Cost Center                   | You're all caught up!<br>Check back later for new messages. |                                                                                                 |                              |          |

2. Once starting your workday/shift, click on the **Clock In** button to record your punched in time.

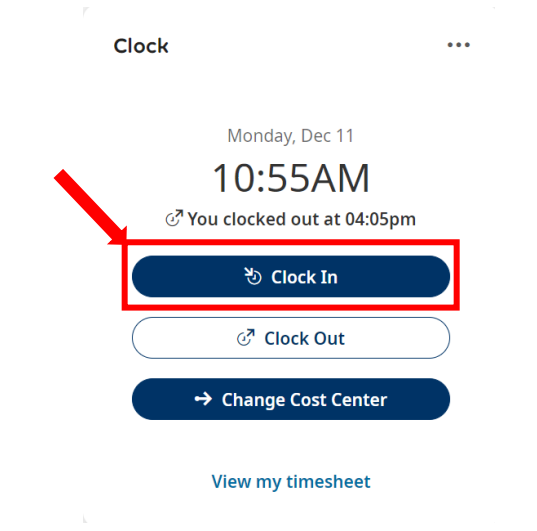

Once the Clocked In time is recorded, the button will turn white:

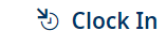

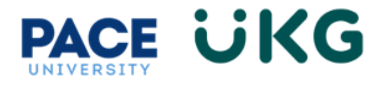

**IMPORTANT**: If you are recording time for a position that is not your primary position (meaning this is a secondary position you were hired into after your initial position at Pace), follow the below instructions:

3. Click on the **Change Cost Center** button in the clock widget. This will ensure the time is recorded under the correct department/position and the hours are charged to the correct budget.

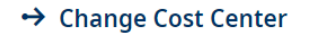

4. If the position you are recording time for does not appear in the dropdown, click on the Browse option:

|                                                                                                    | Change Cost Center X                                                                                                    |                                                                                                    |
|----------------------------------------------------------------------------------------------------|----------------------------------------------------------------------------------------------------|----------------------------------------------------------------------------------------------------|
|                                                                                                    | Cost Centers * Student Assistant - 1HR011 Browse Student Assistant - 1HR011 Cancel OK                                                                                                    |                                                                                                    |
| Search for your position and then se<br>Then click <b>Close</b> :                                           | elect it.                                                                                                    | ×                                                                                                    |
|                                                                                                    | Page     1      1 - 1 Rows     Current: Org/Division       T Cost Full Name      like      1x0001      New York: City/Provost EVP Academic Affairs/Dyson College of Arts and Sciences/Dean's Office, Dyson College NY/Student Assista | Image: Columns (1) (3)     Y1        Image: The second second se |
| The position will appear in the <b>Cost</b> complete the action.                                            | Centers field. Click OK to Cost Centers* Student Assistant - 1A0001                                                                                                    | Close                                                                                                    |
| Clock<br>Monday, Dec 11<br>12:12PM<br>→ You transferred successfully at 12:11pm<br>No Clock In<br>Clock Out | 5. Upon completing your workday/shift, simply log back into UKG Re on the <b>Clock Out</b> button from your home dashboard to record your tin                                                                                         | ady and click                                                                                                    |
| ← Change Cost Center<br>View my timesheet                                                                   |                                                                                                    |                                                                                                    |